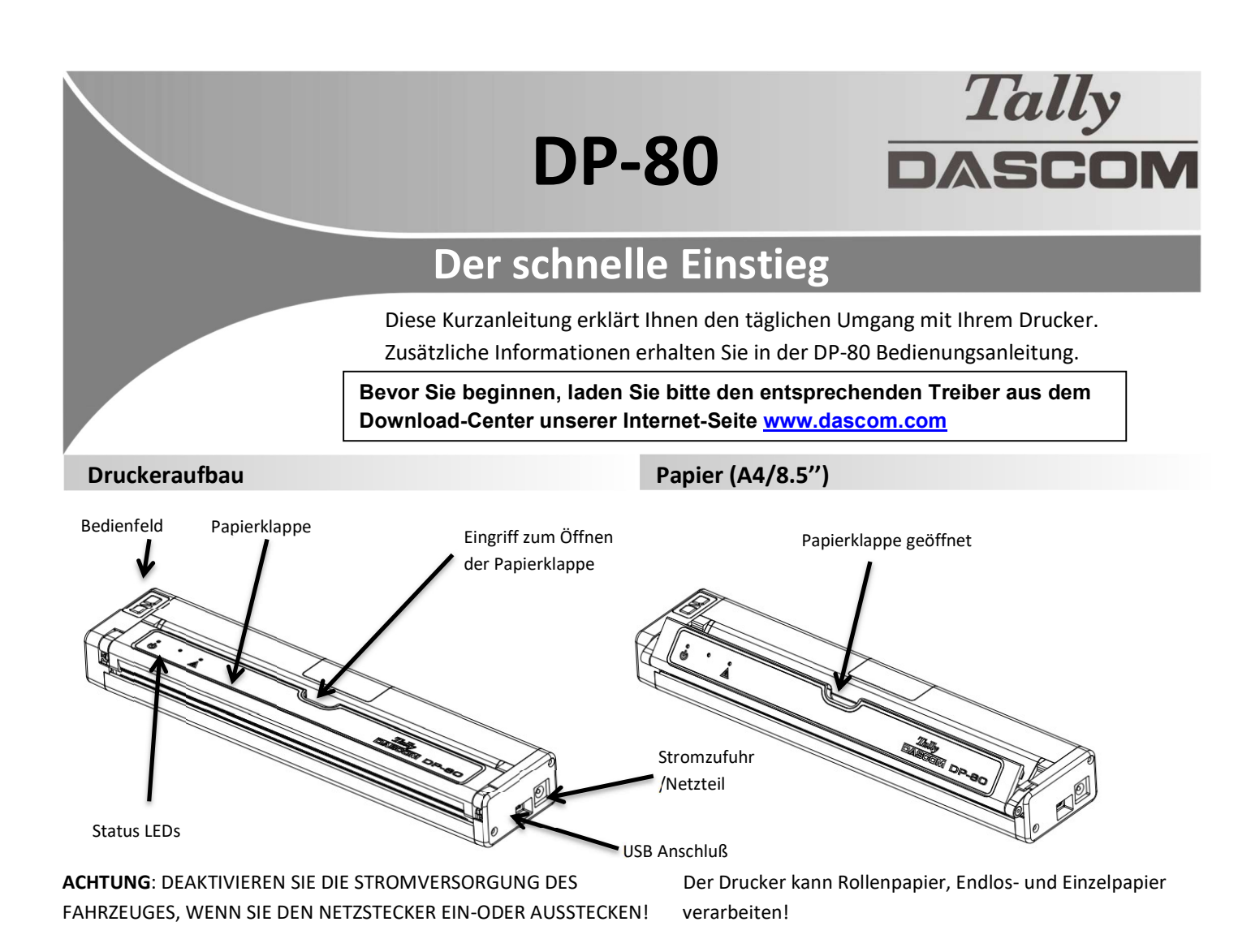

## **PAPIER LADEN:**

Hierzu bitte zuerst über das Konfigurationsmenü die entsprechende Papierart anwählen unter "Device Config / Mark Seek" (siehe nächste Seite).

#### Rollenpapier (RollPaper) -

- Greifen Sie mit dem Finger in die Öffnung der Papierklappe und ziehen dies behutsam nach vorne.
- Führen Sie das Papier in den Drucker mit der zu bedruckenden/beschichteten Seite nach unten.
- Schließen Sie die Papierklappe und drücken die orange Papiertaste um die korrekte Einzugsposition sicherzustellen.

#### Endlospapier mit schwarzer Markierung (BlackMark) –

- Greifen Sie mit dem Finger in die Öffnung der Papierklappe und ziehen dies behutsam nach vorne.
- Führen Sie das Papier in den Drucker mit der schwatzen Markierung nach oben sichtbar.
- Schließen Sie die Papierklappe und drücken die orange Papiertaste um die korrekte Einzugsposition sicherzustellen.

#### Einzelblattpapier (CutSheetPaper) -

- Führen Sie das Einzelblatt in den Drucker mit der zu bedruckenden/beschichteten Seite nach unten.
- Der Drucker greift sich das Papier und positioniert es an der korrekten Einzugsposition.
- Der Druck startet sobald der Drucker einen Druckauftrag erhält.

## Selbsttest / Konfigurationsmenü ausdrucken

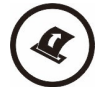

Im eingeschalteten Zustand, die orange Papiertaste zweimal schnell drücken!

# DP-80 Der schnelle Einstieg

### **Bedienfeld**

| $\frown$                    | Einschalten         | Kurz drücken                    |                                 |
|-----------------------------|---------------------|---------------------------------|---------------------------------|
| (d))                        | Ausschalten         | Drücken und halten              |                                 |
| Netzschalter                | IP über USB ein/aus | 2x kurz drücken (Kon            | figurationsmenü)                |
|                             | Papiervorschub      | Drücke kurz (LF) oder lang (FF) |                                 |
|                             | Menüausdruck        | Drücke 2x kurz                  |                                 |
| Papiervorschub              |                     |                                 |                                 |
| Netz & Status<br>(Grün/Rot) | (Gelb)              | Alarm<br>(Rot)                  | Indikation (LEDs)               |
| Ein                         | Aus                 | Ein                             | Drucker initialisiert (20 sec!) |
| Ein                         | Aus                 | Aus                             | Druckbereit                     |
| Ein                         | Aus                 | Blinkt                          | Papierfehler/Klappe offen       |
| Blinkt                      | Aus                 | Aus                             | Datenübertragung                |
| Blinkt                      | Aus                 | Aus                             | Drucken                         |
| Blinkt                      | Aus                 | Blinkt                          | IP-über-USB ist aktiv           |
| Blinkt                      | Blinkt              | Blinkt                          | Drucker manuell neu starten!    |
| Aus                         | Aus                 | Blinkt                          | Firmware wird gespeichert       |
| Aus                         | Aus                 | Ein                             | Druckkopf zu heiß               |

## Konfigurationsmenü / Zugriff über "IP-über-USB"

- 1. Schalten Sie den Drucker ein.
- 2. Verbinden Sie den Drucker und den PC mit einem USB-Kabel.
- 3. Drücken Sie den grünen Einschaltkopf 2mal schnell. Dies versetzt den Drucker in den Konfigurationsmodus.
- 4. Im Konfigurationsmodus blinken die Power- und Alarm-LED zusammen.
  - A. Öffnen Sie den Browser und geben Sie <u>169.254.200.1</u> ein. Nach Drücken der Eingabe-Taste sollte ein Dialog-Box erscheinen.
    B. Geben Sie "0000" ein und drücken die Eingabe-Taste. Nun sollten Sie auf der Home-Page des Konfigurationsmenü sein.
- 5. Nach Bearbeitung, drücken Sie den grünen Einschaltknopf 2mal schnell, um den Konfigurationsmodus wieder zu verlassen!

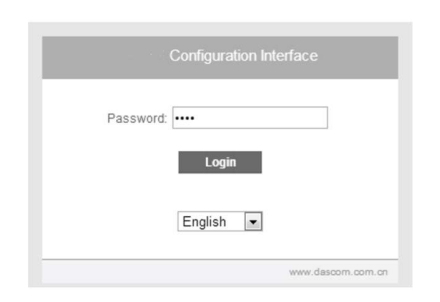

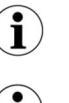

Manche länderspezifische Windows Betriebssysteme haben keine RNDIS Treiber installiert, um in den IP-über-USB Modus zu gelangen. Hierzu bitte unsere DASCOM Webseite kontaktieren!

Sobald der Drucker über USB mit dem IP-über-USB Modus verbunden wurde, ist der Zugriff aufs Internet vorübergehend nicht möglich!

#### **Dascom Niederlassungen**

| Amerika       | Dascom Americas Corp |
|---------------|----------------------|
| England       | DASCOM GB Ltd        |
| Deutschland   | DASCOM Europe GmbH   |
| Frankreich    | DASCOM Europe GmbH   |
| Singapur (AP) | DASCOM AP Pte Ltd    |

34 Lakeview Court Hart House, Priestley Road Heuweg 3 117 Avenue Victor Hugo 2 Jurong East Street 21

| Verona, VA 24482, USA                  | Tel.: | +1 (877) 434 1377   |
|----------------------------------------|-------|---------------------|
| Basingstoke, Hampshire, RG24 9PU       | Tel.: | +44 (0) 1256 481481 |
| D-89079 Ulm                            | Tel.: | +49 (0) 731 2075 0  |
| 92100 Boulogne-Billancourt             | Tel.: | +33 (1)73 02 51 98  |
| #05-42, IMM Building, Singapore 609601 | Tel.: | +65 6760 8833       |

21.511.919.0122R-DE